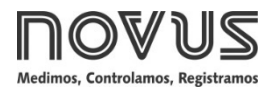

# **TxBlock-USB**

# TRANSMISSOR DE TEMPERATURA – MANUAL DE OPERAÇÃO – V1.0x O

# 1. INTRODUÇÃO

O **TxBlock-USB** é um transmissor de temperatura tipo 4-20 mA a dois fios para montagem em cabeçote, alimentado pelo loop de corrente. A corrente de saída é linearizada de acordo com o sinal aplicado à entrada do transmissor e ajustada em função da escala configurada.

É possível configurá-lo ao conectar o transmissor diretamente à porta USB do computador. Nesse caso, não é necessário que o equipamento esteja alimentado.

# 2. INSTALAÇÃO MECÂNICA

O transmissor **TxBlock-USB** é próprio para ser instalado em cabeçotes. Vibrações, umidade e temperatura excessivas, interferências eletromagnéticas, alta tensão e outras interferências podem danificar permanentemente o equipamento, além de poder causar erro no valor medido.

## 2.1 DIMENSÕES

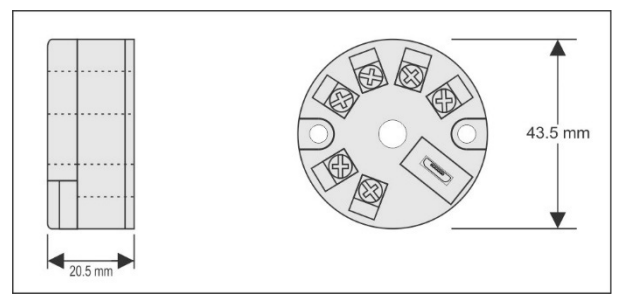

Figura 1 – Dimensões do transmissor

# 3. INSTALAÇÃO ELÉTRICA

- Secção do fio utilizado: 0,14 a 1,5 mm<sup>2</sup>.
- Torque recomendado no terminal: 0,8 Nm.

## 3.1 RECOMENDAÇÕES PARA A INSTALAÇÃO

- Condutores de sinais de entrada devem percorrer a planta do sistema em separado dos condutores de saída e de alimentação. Se possível, em eletrodutos aterrados.
- A alimentação dos instrumentos deve vir de uma rede própria para a instrumentação.
- Em aplicações de controle e monitoração, é essencial considerar o que pode acontecer quando qualquer parte do sistema falhar.
- É recomendável o uso de FILTROS RC (47 Ω e 100 nF, série) em bobinas de contactoras, solenoides etc.

## 3.2 CONEXÕES ELÉTRICAS

As figuras desta seção mostram as conexões elétricas necessárias. Os terminais 3, 4, 5 e 6 são dedicados à conexão do sensor. **CARGA** representa o aparelho medidor de corrente 4-20 mA (indicador, controlador, registrador, etc.).

# 3.2.1 PT100 2 FIOS

**Nota**: Ao utilizar o Pt100 2 fios, devem-se interligar os terminais 3 e 4, conforme figura abaixo.

Para os valores de erro de medição dentro das especificações (resistência ôhmica), o comprimento do cabo do Pt100 deverá ser menor que 30 cm.

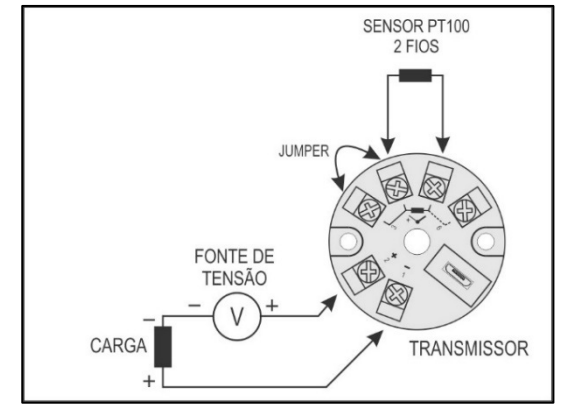

Figura 2 – Conexões elétricas do transmissor (Pt100 2 fios)

#### 3.2.2 PT100 3 FIOS

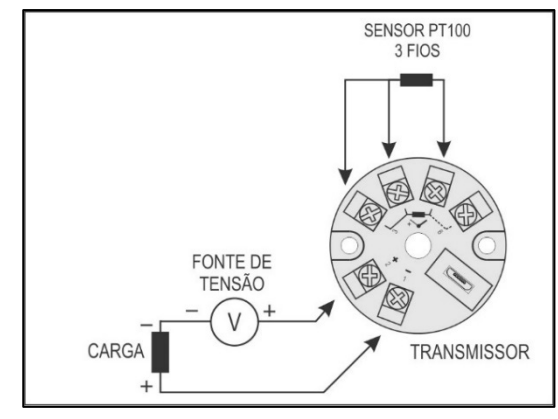

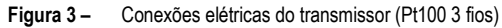

## 3.2.3 PT100 4 FIOS

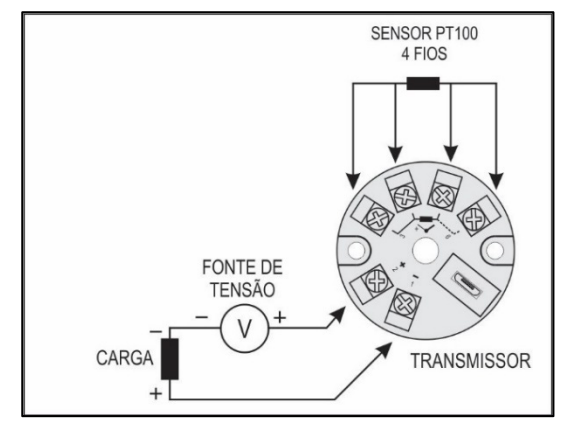

Figura 4 - Conexões elétricas do transmissor (Pt100 4 fios)

Pt1000 3 fios / Pt100 3 fios e 4 fios: Para compensar corretamente as resistências do cabo do RTD, elas devem ser iguais em todos os terminais e não podem ultrapassar 25  $\Omega$  por cabo. A fim de garantir essas condições, recomenda-se usar um cabo de 3 ou 4 fios com o mesmo comprimento e a mesma bitola.

#### 3.2.4 NTC 2 FIOS

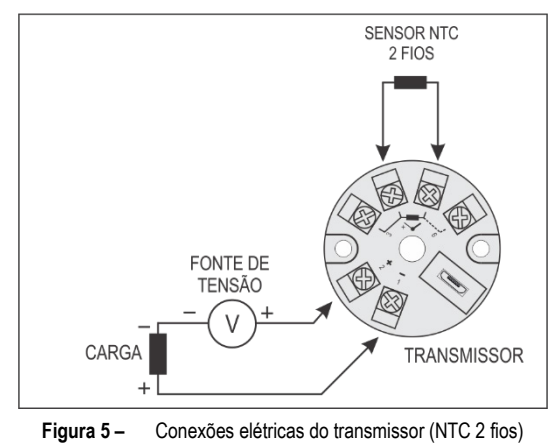

#### 3.2.5 TERMOPARES

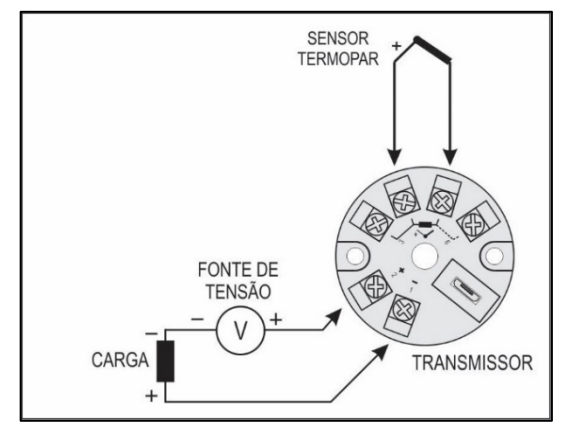

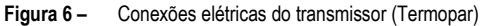

#### 3.2.6 TENSÃO (0-50 mV)

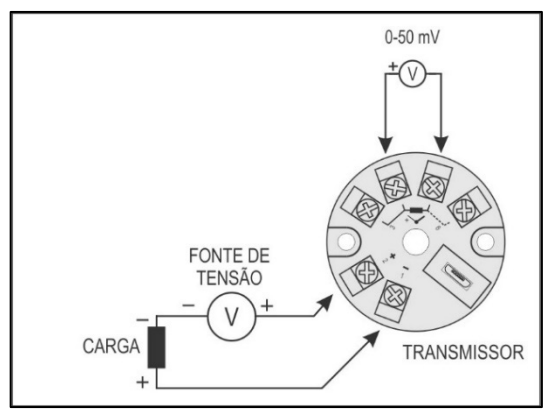

Figura 7 – Conexões elétricas do transmissor (0-50 mV)

## 4. CONFIGURAÇÃO

Ao utilizar o transmissor com a configuração de fábrica, não é necessário realizar nenhuma intervenção. Sua instalação pode ser executada imediatamente.

Quando for necessário alterar a configuração, deve-se utilizar o software SigNow, o software TxConfig II ou o aplicativo SigNow.

No website da **NOVUS**, é possível baixar gratuitamente quaisquer dos softwares de configuração. Para realizar a instalação, basta executar o arquivo **SigNowSetup.exe** ou o arquivo **TxConfigIISetup.exe** e seguir as instruções do instalador.

Para configurar o equipamento por meio do software, deve-se utilizar a interface de configuração do transmissor (cabo USB), que pode ser adquirida junto ao fabricante ou em seus representantes autorizados:

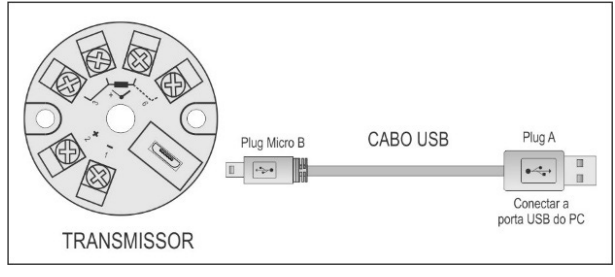

Figura 8 – Conexão do cabo USB

Durante a configuração, o transmissor é alimentado pela USB e não necessita de fonte externa.

Ao utilizar a energia da fonte que alimenta o processo, também é possível configurar o transmissor com este conectado ao loop.

Não há isolamento elétrico entre a entrada do transmissor e a porta (interface) de comunicação. Não se recomenda configurá-lo com a entrada de sensor ligada ao processo. Ver **Figura 9**.

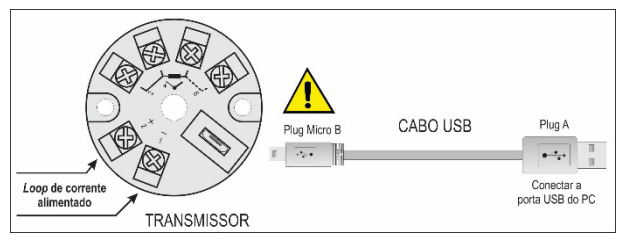

Figura 9 – Conexões do cabo USB – Alimentação pelo loop

Após realizar a conexão entre o equipamento e o computador utilizado, basta executar o SigNow ou o TxConfig II.

O aplicativo de configuração **SigNow** pode ser baixado gratuitamente na *Google Play Store*.

Para configurar o equipamento por meio do aplicativo, deve-se utilizar um adaptador *On The Go* (OTG). O procedimento de uso deste adaptador será explicado na seção <u>CONEXÕES DO</u> <u>SMARTPHONE</u>.

Nela também será possível obter mais informações sobre como conectar o **TxBlock-USB** ao próprio smartphone e configurar o equipamento.

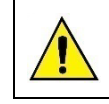

A porta (interface) de comunicação USB do TxBlock-USB não é isolada eletricamente da entrada do transmissor.

## 4.1 SOFTWARES E APLICATIVO

#### 4.1.1 SOFTWARE SIGNOW

Ao executar o software **SigNow** e realizar a conexão com o equipamento, a seguinte tela será exibida:

| SigN                                                                     | SigNow - 🗆 🗙      |               |                                   |   |                  |      |        |          |        |
|--------------------------------------------------------------------------|-------------------|---------------|-----------------------------------|---|------------------|------|--------|----------|--------|
|                                                                          | Configuração      |               |                                   |   |                  |      |        |          |        |
| Geral                                                                    |                   |               | Tipo de Sensor                    |   | Termopar K       | -    |        |          |        |
| Ajuste                                                                   | 5                 | >             | Unidade de Temperatura            |   | Celsius          |      |        |          |        |
| Diagni                                                                   | óstico            | >             | Limite Infector                   | _ | -150.0           |      | 20     |          |        |
| Atuali                                                                   | zação de firmware | $\rightarrow$ | Control minor by                  |   |                  | -    |        |          |        |
|                                                                          |                   |               | Limite superior                   | - | 1370.0           | +    | °C     |          |        |
|                                                                          |                   |               | Estado da saída (falha do sensor) | N | tinimo (4 mA)    | •    |        |          |        |
|                                                                          |                   |               | Tipo de saida                     |   | 4 a 20 mA        |      |        |          |        |
|                                                                          |                   |               |                                   |   |                  |      |        |          |        |
|                                                                          |                   |               |                                   |   |                  |      |        |          |        |
|                                                                          |                   |               |                                   |   |                  |      |        |          |        |
| Modelo: TreBock-USB Número de série: \$4160865 Versilo de firmware: 1.06 |                   |               |                                   |   |                  |      |        |          |        |
| =                                                                        |                   |               |                                   |   | Contra Enviar en | lote | Salvar | <i>→</i> | Enviar |

Figura 10 - Tela de configuração do SigNow

A parte inferior da tela apresenta informações sobre o modelo, número de série e versão de firmware.

A tela de configuração está dividida em 4 seções: Geral, Ajustes, Diagnóstico e Atualização de Firmware.

Nas telas Geral (vista acima) e Ajustes, é possível configurar o equipamento ao definir valores e informações para os seguintes parâmetros:

- 1. Tipo de Sensor: Permite selecionar o sensor a ser utilizado. Ver Tabela 1.
- 2. Unidade de Temperatura: Permite selecionar a unidade de temperatura a ser utilizada.
- **3. Limite Inferior**: Permite definir a temperatura mínima desejada para o tipo de saída configurado.
- Limite Superior: Permite definir a temperatura máxima desejada para o tipo de saída configurado.
- 5. Estado da Saída (Falha do Sensor): Permite estabelecer o comportamento da saída quando o transmissor indicar falha:

Mínimo: A corrente de saída vai para < 3,6 mA (*down-scale*). Tipicamente utilizada em refrigeração.

**Máximo**: A corrente de saída vai para > 22,0 mA (*up-scale*). Tipicamente utilizada em aquecimento.

- 6. Tipo de Saída: Permite definir o tipo de saída a ser utilizado.
- Offset (Ajuste de Zero): Permite corrigir pequenos desvios apresentados na saída do transmissor, como, por exemplo, quando ocorrer a troca do sensor.

No manual do **SigNow**, disponível no website da **NOVUS**, é possível obter informações mais específicas sobre os botões e processo de diagnóstico e atualização de firmware.

## 4.1.2 SOFTWARE TXCONFIG II

Ao executar o software **TxConfig II** e realizar a conexão com o equipamento, a seguinte tela será exibida:

| TxConfig II - Versão 1.00                                                                                                    |                                     |  |  |  |  |
|----------------------------------------------------------------------------------------------------|-------------------------------------|--|--|--|--|
| Arquivo Configuração Monitoração Firmware Ajuda                                                                                                    |                                     |  |  |  |  |
| Image: Second Second |                                     |  |  |  |  |
| Versão de Firmware: 1.00                                                                                                    |                                     |  |  |  |  |
| Faixa de Medição       Limite Inferior:     150.0       Táxa do Sensor:     150.0       Faixa do Sensor:     150,0       Faixa do Sensor:     150,0       Faixa do Sensor:     150,0                                                                                                    | Falha de Sensor<br>Estado de Saída: |  |  |  |  |
| Unidade                                                                                                    | Saída                               |  |  |  |  |
| Enviar Configuração                                                                                                    | Ler Configuração                    |  |  |  |  |

Figura 11 – Tela de configuração do TxConfig II

- Os campos desta tela têm as seguintes funcionalidades:
- 1. Informações Gerais: Neste campo constam os dados que identificam o transmissor. Durante eventuais consultas, essas informações devem ser apresentadas ao fabricante.
- Sensor: Permite selecionar o sensor a ser utilizado. Ver Tabela
   1.
- 3. Faixa de Medição: Permite definir a faixa de medição do transmissor.

Limite Inferior da Faixa: Temperatura desejada para a corrente de 4 mA.

Limite Superior da Faixa: Temperatura desejada para a corrente de 20 mA.

#### 4. Faixa do Sensor

Os valores escolhidos não podem ultrapassar a Faixa do Sensor mostrada neste mesmo campo. Ver Tabela 1.

5. Faixa Mínima

Não podem estabelecer faixa com largura (*span*) menor que o valor de **Faixa Mínima** indicada mais abaixo, neste mesmo campo. Ver **Tabela 1**.

6. Falha de Sensor: Permite estabelecer o comportamento da saída quando o transmissor indicar falha:

**Mínimo:** A corrente de saída vai para < 3,6 mA (*down-scale*). Tipicamente utilizado em refrigeração.

**Máximo**: A corrente de saída vai para > 22,0 mA (*up-scale*). Tipicamente utilizado em aquecimento.

- Correção do Zero: Permite corrigir pequenos desvios apresentados na saída do transmissor, como, por exemplo, quando ocorrer a troca do sensor.
- Enviar Configuração: Permite enviar a nova configuração. Uma vez enviada, a configuração será imediatamente adotada pelo transmissor.
- Ler Configuração: Permite ler a configuração presente no transmissor conectado. A tela passa a apresentar a configuração atual, que poderá ser alterada pelo usuário.

#### 4.1.3 APLICATIVO SIGNOW

Ao executar o aplicativo **SigNow** e realizar a conexão com o equipamento, a seguinte tela será exibida:

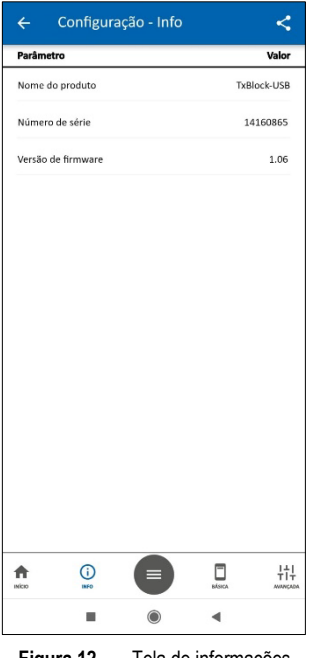

Figura 12 – Tela de informações

Nela, é possível visualizar informações sobre o produto, como nome, número de série e versão de firmware.

Ao abrir a seção **Básica** ou a seção **Avançada**, é possível configurar os parâmetros expostos na seção <u>SOFTWARE SIGNOW</u>.

No manual do **SigNow**, disponível no website da **NOVUS**, é possível obter informações mais específicas sobre os botões e processo de diagnóstico e atualização de firmware.

## 4.2 CONFIGURAÇÃO DE FÁBRICA

- Sensor Pt100 3 fios, faixa 0 a 100 °C;
- Saída em máximo para falha de sensor;
- 0 °C de correção de zero;
- Unidade: °C;
- Saída: 4-20 mA.

No pedido de compra, o usuário pode definir uma configuração específica.

# 5. CONEXÕES DO SMARTPHONE

Smartphones com a tecnologia *On the Go* (OTG) podem ser diretamente conectados ao equipamento por meio da entrada Micro-USB. Isso permite reconhecer e configurar o **TxBlock-USB** ao executar o aplicativo **SigNow**.

Para tanto, como pode ser visto na **Figura 13**, é necessário observar o modo de conexão do cabo *On the Go* no equipamento:

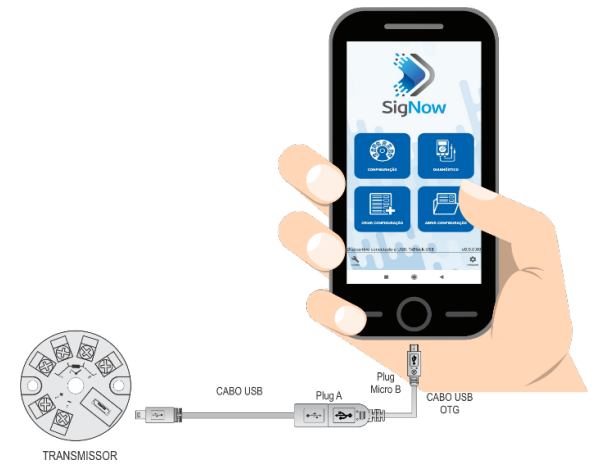

Figura 13 – Conexão do cabo On the Go

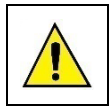

O posicionamento incorreto da ponta do cabo pode fazer com que o equipamento não seja reconhecido pelo aplicativo.

#### 5.1 CONFIGURANDO O TXBLOCK-USB COM O APLICATIVO SIGNOW

Uma vez feita a conexão entre o smartphone e o **TxBlock-USB**, o smartphone enviará a seguinte mensagem:

| እ SigNow                                               |    |  |  |  |
|--------------------------------------------------------|----|--|--|--|
| Permitir que o app SigNow acesse o<br>dispositivo USB? |    |  |  |  |
| Usar como padrão neste dispositivo USB                 |    |  |  |  |
| CANCELAR                                               | ОК |  |  |  |

Figura 14 - Dispositivo USB conectado

Para o correto funcionamento do aplicativo, deve-se marcar a opção "Usar como padrão neste dispositivo USB" e, em seguida, clicar no botão OK.

Depois disso, o smartphone executará automaticamente o aplicativo **SigNow**, tendo este já sido previamente instalado, e exibirá a seguinte tela inicial:

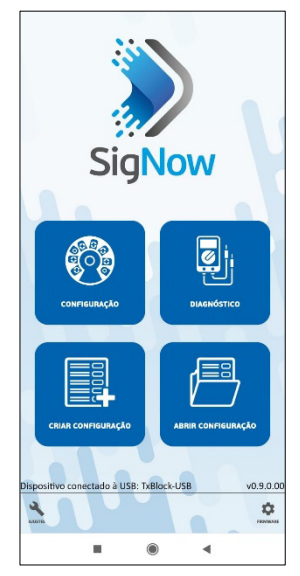

Figura 15 - Tela inicial do SigNow

Ao clicar na opção **Configuração**, o aplicativo se conectará ao equipamento e permitirá configurar o **TxBlock-USB**.

## 6. OPERAÇÃO

É possível alterar o Offset do sensor por meio dos softwares SigNow e TxConfig II ou do aplicativo SigNow.

A conexão USB pode ser feita mesmo com o transmissor ligado ao processo e operando, sem ocasionar erros na medida (ver informações sobre o parâmetro **Ajuste de Zero** no capítulo CONFIGURAÇÃO).

O usuário deve escolher o sensor e a faixa mais adequados ao processo. A faixa escolhida não deve ultrapassar a faixa máxima de medição definida para o sensor e não deve ser menor que a faixa mínima para esse mesmo sensor.

É importante observar que, mesmo ao configurar uma faixa intermediária, a exatidão do transmissor é sempre baseada na faixa máxima do sensor utilizado.

#### Exemplo:

- Se o sensor Pt100 estiver na faixa de 0 a 100 °C e a exatidão for de 0,12 %, haverá um erro máximo de até 1,02 °C (0,12 % de 850 °C).
- Se o sensor Pt100 estiver na faixa de 500 a 600 °C e a exatidão for de 0,19 %, haverá um erro de até 1,61 °C (0,19 % de 850 °C).

Nota: Ao efetuar aferições no transmissor, deve-se observar se a corrente de excitação de Pt100 exigida pelo calibrador utilizado é compatível com a corrente de excitação de Pt100 usada no transmissor: 0,8 mA.

#### 7. ESPECIFICAÇÕES

Entrada de sensor: Configurável. Os sensores aceitos estão listados na Tabela 1, com as respectivas faixas máximas de medida.

Termopares: Tipos J, K, R, S, T, N, E e B, conforme NBR 12771.

Impedância >> 1 M $\Omega$ 

**Pt100**: Tipo 3 fios, excitação de 0,8 mA,  $\alpha$ = 0.00385, conforme NBR 13773.

Para utilizar Pt100 2 fios, interligar terminais 3 e 4.

**Pt1000**: Tipo 3 fios, excitação de 0,65 mA,  $\alpha$  = 0.00385, conforme NBR 13773.

Para utilizar Pt1000 2 fios, interligar terminais 3 e 4.

**NTC R<sub>25°C</sub>**: 10 k $\Omega$  ±1 %, B<sub>25/85</sub> = 3435

| Tipo de<br>Sensor | Faixa Máxima de<br>Medição | Faixa Mínima de<br>Retransmissão |
|-------------------|----------------------------|----------------------------------|
| Tensão            | 0 a 50 mV                  | 5 mV                             |
| Termopar K        | -150 a 1370 °C             | 100 °C                           |
| Termopar J        | -100 a 760 °C              | 100 °C                           |
| Termopar R        | -50 a 1760 °C              | 400 °C                           |
| Termopar S        | -50 a 1760 °C              | 400 °C                           |
| Termopar T        | -160 a 400 °C              | 100 °C                           |
| Termopar N        | -270 a 1300 °C             | 100 °C                           |
| Termopar E        | -90 a 720 °C               | 100 °C                           |
| Termopar B        | 500 a 1820 °C              | 400 °C                           |
| Pt100             | -200 a 650 °C              | 40 °C                            |
| Pt1000            | -200 a 650 °C              | 40 °C                            |
| NTC               | -30 a 120 °C               | 40 °C                            |

 Tabela 1 –
 Sensores aceitos pelo transmissor

Tempo entre energizar e estabilizar a medida: < 2,5 s. A exatidão só será garantida após um tempo de 15 minutos.

**Condições de referência**: Ambiente 25 °C, alimentação 24 V, carga 250 Ω. Tempo de estabilização: 15 minutos.

Influência da temperatura: < 0,16 % / 25 °C

Tempo de resposta: Típico 1,6 s

Tensão máxima admissível nos terminais de entrada no sensor: 3  ${\rm V}$ 

Corrente RTD: 800 µA

Efeito da resistência dos cabos de RTD:  $0,005 \text{ °C} / \Omega$ 

Resistência máxima admissível do cabo RTD:  $25 \Omega$ 

| Tipo de Sensor                    | Exatidão Típica | Exatidão Máxima |
|-----------------------------------|-----------------|-----------------|
| Pt100 / Pt1000<br>(-150 a 400 °C) | 0,10 %          | 0,12 %          |
| Pt100 / Pt1000<br>(-200 a 650 °C) | 0,13 %          | 0,19 %          |
| mV, K, J, T, E, N, R, S, B        | 0,1 % (*)       | 0,15 % (*)      |
| NTC                               | 0,3 °C          | 0,7 °C          |

Tabela 2 - Erro de calibração, percentuais da faixa máxima do sensor

(\*) Adicionar compensação da junta fria: <+- 1 °C

Influência da alimentação: 0,006 % / V típico (percentual da faixa máxima).

Saída: Corrente de 4-20 mA ou 20-4 mA, tipo 2 fios; linear em relação à temperatura medida pelo sensor selecionado.

Resolução da saída: 2 µA

Alimentação: 10 a 35 Vcc, tensão sobre o transmissor.

**Carga Máxima (RL)**: RL (máx.) =  $(Vcc - 10) / 0,02 [\Omega]$ 

Onde: Vcc = Tensão de Alimentação em Volts (de 10 a 35 Vcc)

Temperatura de Operação: -40 a 85 °C

Umidade Ambiente: 0 a 90 % UR

Compatibilidade Eletromagnética: EN 61326-1:2006

Não apresenta isolamento elétrico entre entrada e saída.

Proteção interna contra inversão da polaridade da tensão de alimentação.

Compensação interna de junta fria para termopares.

**Dimensões**: 43,5 mm (diâmetro) x 20,5 mm (altura)

Secção do fio utilizado: 0,14 a 1,5 mm²

Torque recomendado: 0,8 Nm

Alojamento: ABS UL94-HB

Certificações: CE e UKCA

#### 8. GARANTIA

As condições de garantia se encontram em nosso website www.novus.com.br/garantia.